# Mes démarches pour la restauration scolaire en quelques clics !

Dans mon nouvel **Espace Famille Sodexo**, je paie et consulte les factures de la restauration scolaire de mon enfant.

|                                                                  | Bienvenue da<br>Espace Famil                                                                          | ins votre<br>le                                                    |                                                                       |                                                                  | sodexo                  |
|------------------------------------------------------------------|----------------------------------------------------------------------------------------------------|--------------------------------------------------------------------|-----------------------------------------------------------------------|------------------------------------------------------------------|-------------------------|
| Assel<br>hemike insciptors<br>the necrystore<br>like inscriptore | Connecter-vous au Portal<br>Inst perfect<br>Mit is gene<br>Prime                                      |                                                                    | Actualités                                                            | Bienvenue dans votre Espace Familie<br>dans votre Espace Familie | ><br>                   |
| Na fast-ration<br>Non-compte<br>Noae contactor                   | Eine soon                                                                                             | In the relevance           Splats or annual in regard row and also | E Markenedare<br>Consider of Agers and Tablers in a reducerbite state |                                                                  | numer SMA are dependent |
|                                                                  | Concompt  Audita, 2-oto asses do facello, sa televadora de surge el sur<br>funccioned de vas desardos | Connectez-vous a                                                   | u Portail                                                             |                                                                  |                         |
|                                                                  |                                                                                                    |                                                                    | Email (identifia<br>Mot de passe                                      | nt)                                                              |                         |

## Je me connecte à mon nouvel Espace Famille Sodexo

Ie me rends sur le site :

https://espace.so.blfamille.com/fr101605/accueil

Sur la page d'accueil, dans la rubrigue « Connectez-vous au Portail »

### a J'ai déjà un compte

Je renseigne mon mail et mon mot de passe puis je clique sur "Se connecter"

### **b** Je n'ai pas de compte

Je clique sur « Créer un compte ». Je complète mes coordonnées, ainsi que mon **code abonné** reçu par mail, puis je clique sur « **Valider** ».

|                    | Bienvenue dans vo<br>Espace Famille   | otre                                                                                                    | sodexo                                                                                                    |                                                                                                    |
|--------------------|---------------------------------------|----------------------------------------------------------------------------------------------------|----------------------------------------------------------------------------------------------------|----------------------------------------------------------------------------------------------------|
| Accuel             | Access Ma facturation                 |                                                                                                    |                                                                                                    |                                                                                                    |
| Mestreciptions     | Historique des factures (1 Résultats) | 1                                                                                                    | Solde payable en ligne : 27,50 €                                                                                                    |                                                                                                    |
| Hor compte         | Kalare Status v                       | Annie Sulos V Ct                                                                                                    |                                                                                                    |                                                                                                    |
| Nous contactor     | Date - Numiro @ Lichiance @           | Emetror                                                                                                    | Montent @ Statut Telecharger                                                                                                    |                                                                                                    |
| Mor espace citayen | 2000035 BLIESON-200 2002052           | SALEV                                                                                                    | 27.50 C Paper on Igne                                                                                                    |                                                                                                    |
| Mon repace citiyen | 1008242 10-9009-200 200844            | 1400                                                                                                    | SODEXO                                                                                                    |                                                                                                    |
| Morregues chayer   | Visual Energies of Andrew<br>XO       |                                                                                                    | Chaidrane auto méthode de planearet                                                                                                    | four failers Donne in Failer                                                                                                    |
| SODE)              | XO                                    | Pain (pains) Donna de parenteriore                                                                                                    | Construction of the second second secon | Proscharze Branne Pro<br>Proscharze Barrier Pro<br>Résumé de la commande                                                                                                    |
| SODE)              | ent souhaitez- yous paver ?           | Poster fandes generation of present former of the second second s | Contraction of the contraction of the contract | Prover failures and an annual fail for the second second s                                                                                                    |
| SODE)              | ent souhaitez vous payer ?            | Peter fants Enter Peter fants<br>Résumé de la commande<br>Total à page: Ell 27.56                                                                                                    | Contraction and methods for gamma and methods for gamma and m | Prover factory Institute III<br>Prover factory III Commandia<br>Reference 64 is commande<br>Reference 64 is commande R.FRI 151113 (36<br>@ Payre 64 Factor Securities<br>Mandation                                                                                                    |
| SODE;              | ent souhaitez-vous payer ?            | Peter fants Enter Peter Peter fants<br>Résumé de la commande<br>Total à paye: Ela 27.50<br>Béference de la commande El, #101015-006<br>Ancieltas                                                                                                    | Contraction of the second second | Provi faitory Instantia (k<br>anno 1997)<br>Reference (k 1975)<br>Reference (k 1975)<br>Bellence de la commande (k 1975)<br>Bellence de la commande |

## Je paie et consulte mes factures en ligne

- Je clique sur « Ma facturation »
- puis sur « Payer en ligne ».
- Je renseigne mon type de carte, puis mes coordonnées bancaires et je valide en cliquant sur « Payer de facon sécurisée ».

Besoin d'aide ? Posez vos questions dans la rubrique "Nous contacter" de votre Espace Famille ou au 01 30 85 73 73

## SIMPLE et RAPIDE, optez pour le prélèvement automatique !

Rendez-vous dans « Mon compte » puis « Mon dossier famille », sélectionnez le parent et renseignez vos informations bancaires.

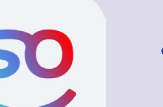

SoHappy l'application de la restauration scolaire pour les familles

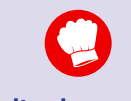

#### Consultez les menus scolaires sur 30 jours : détails des recettes, labels qualité,

allergènes, informations liées au menu....

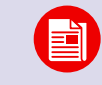

Restez informés sur la restauration de votre enfant (animation, nutrition,...)

Profitez d'idées

**recettes** rapides et équilibrées pour le soir ou le week-end.

Disponible sur les stores

I'App Store Google Play ou sur www.so-happy.fr

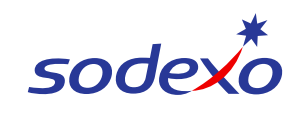